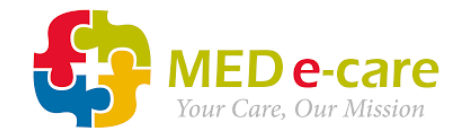

## **Device Set-up Guide - UK**

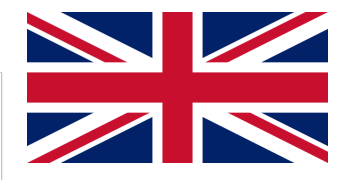

MED e-care Confidential © 2024 by MED e-care Healthcare Solutions Inc. All rights reserved.

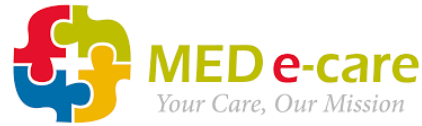

# CORRECT UK URL: https://go.mede-care.co.uk/ecareiv/Login.aspx

### **INCORRECT UK URLS:**

# https://vdemo.mede-care.co.uk/ecareiv/Login.aspx https://go.mede-care.ca/ecareiv/Login.aspx https://app.mede-care.ca/ecareiv/Login.aspx

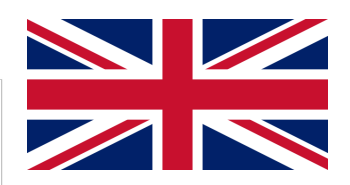

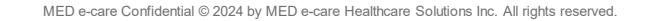

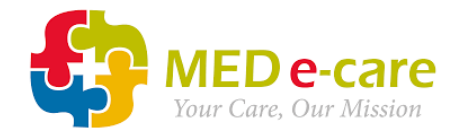

#### **Browser:**

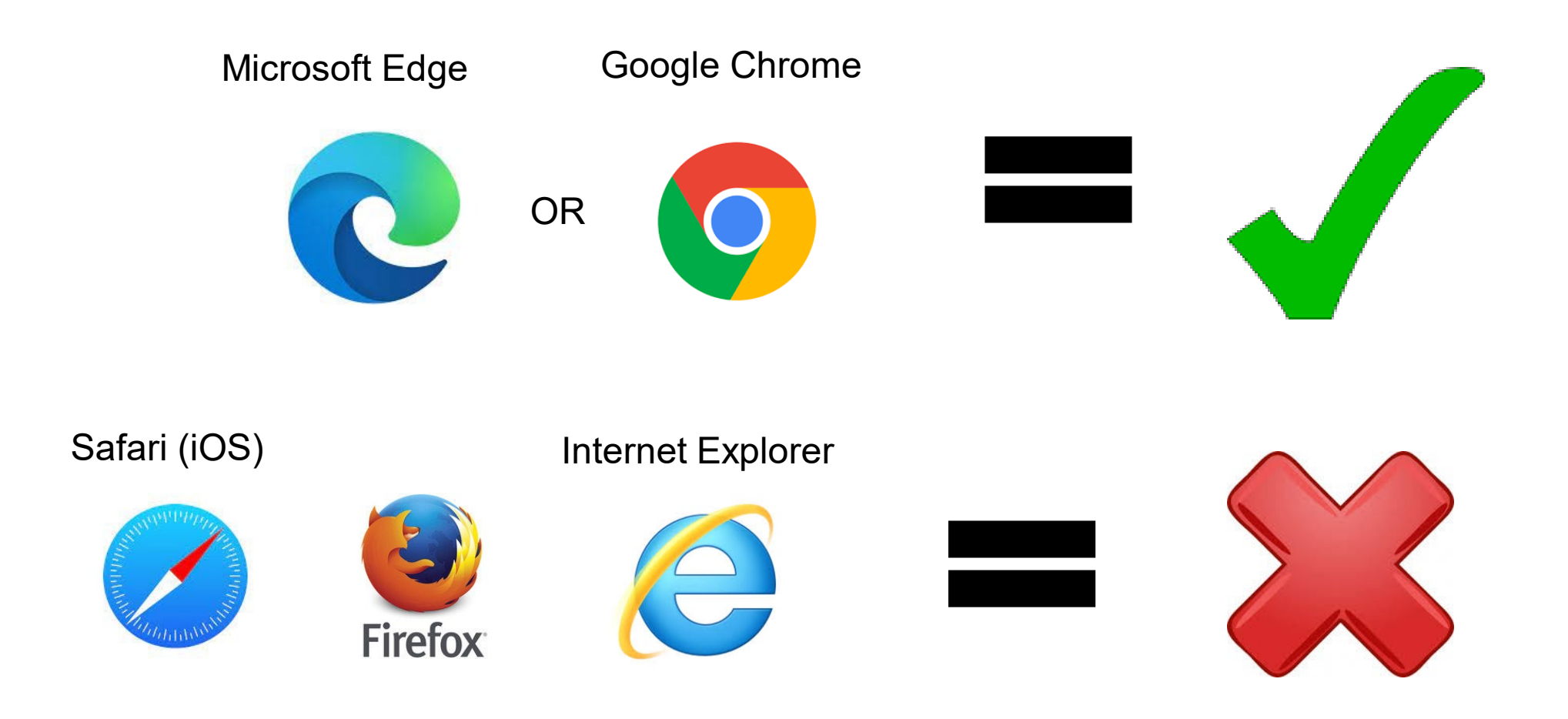

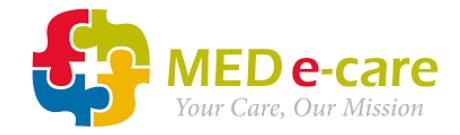

#### **Google Chrome**

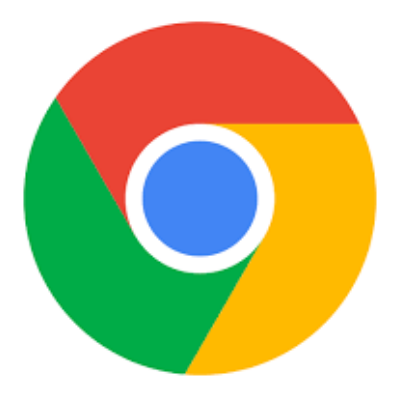

MED e-care Confidential © 2024 by MED e-care Healthcare Solutions Inc. All rights reserved.

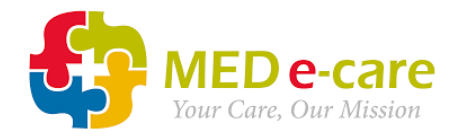

# 1. Setting up Bookmarks in Google Chrome

#### URL is <u>https://go.mede-care.co.uk/ecareiv/Login.aspx</u>

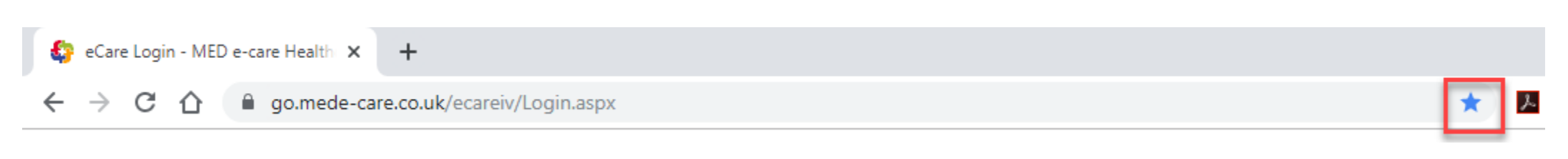

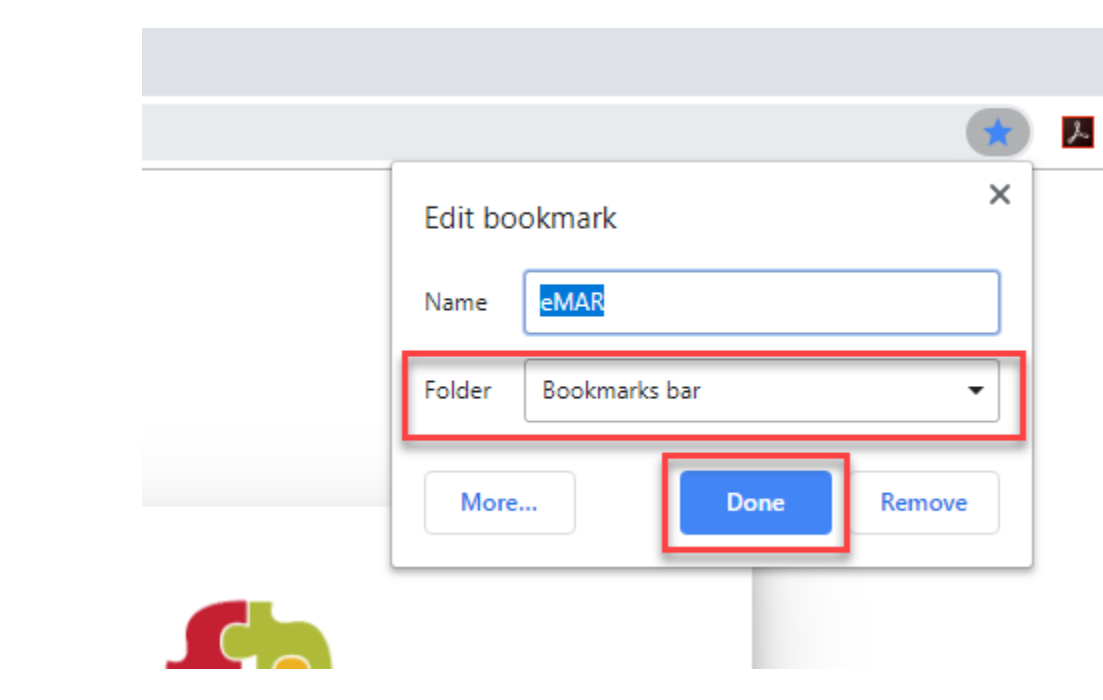

- 1. Type URL into Google Chrome's address bar, press "Enter"
- 2. Click the star icon in the top right corner
- 3. Choose where you want to create the bookmark link "Bookmarks" or "Bookmarks Bar" is usually best, but this is up to the user.
  4. Click "Done"

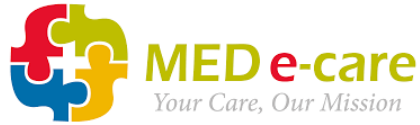

Cancel

#### **2.** Setting Up A Desktop Shortcut in Google Chrome

|                                    | New tab                    | Ctrl+T  |                                     |
|------------------------------------|----------------------------|---------|-------------------------------------|
|                                    | New window                 | Ctrl+N  |                                     |
|                                    | New incognito window Ctrl+ | Shift+N |                                     |
|                                    | History                    | •       |                                     |
|                                    | Downloads                  | Ctrl+J  |                                     |
|                                    | Bookmarks                  | •       |                                     |
|                                    | Zoom - 100% +              | C 2     | Create shortcut?                    |
|                                    | Print                      | Ctrl+P  |                                     |
|                                    | Cast                       |         | eCare Login - MED e-care Healthcare |
|                                    | Find                       | Ctrl+F  |                                     |
| Save page as Ctrl+S                | More tools                 | Þ       | Open as window                      |
| Create shortcut                    | Edit Cut Copy              | Paste   |                                     |
| Clear browsing data Ctrl+Shift+Del | Settings                   |         |                                     |
| Extensions                         | Help                       | •       |                                     |
| Task manager Shift+Esc             | Evit                       |         |                                     |
| Developer tools Ctrl+Shift+I       | EXIT                       |         |                                     |
|                                    |                            |         |                                     |
|                                    |                            |         |                                     |
|                                    |                            |         |                                     |
|                                    |                            |         |                                     |
|                                    |                            |         |                                     |
|                                    |                            |         |                                     |
|                                    |                            |         |                                     |

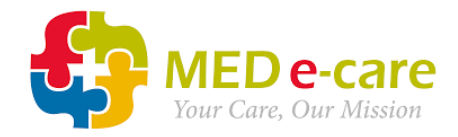

#### 3. Setting to turn off password saving in Google Chrome

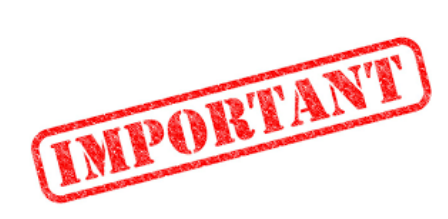

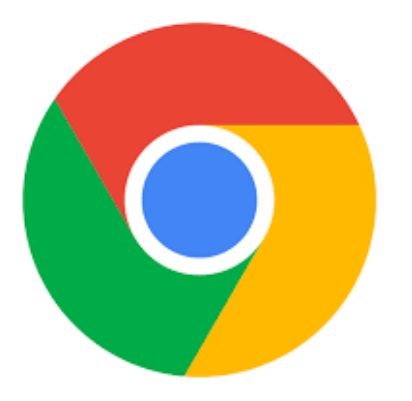

|                      |     | -    |     | ٥      | ×     |
|----------------------|-----|------|-----|--------|-------|
| ☆                    | 0   | C    | *   | e      | •     |
| New tab              |     |      |     | C      | trl+T |
| New window           |     |      |     | Ct     | rl+N  |
| New incognito window |     |      | Ctr | ·l+Shi | ft+N  |
| History              |     |      |     |        | •     |
| Downloads            |     |      |     | С      | trl+J |
| Bookmarks            |     |      |     |        | ►     |
| Zoom                 | -   | 1009 | 6 + |        | 53    |
| Print                |     |      |     | Ct     | trl+P |
| Cast                 |     |      |     |        |       |
| Find                 |     |      |     | C      | trl+F |
| More tools           |     |      |     |        | ►     |
| Edit                 | Cut | t    | Cop | у      | Paste |
| Settings             |     |      |     |        |       |
| Help                 |     |      |     |        | ►     |
| Exit                 |     |      |     |        |       |
|                      |     |      |     |        |       |
|                      |     |      |     |        |       |
|                      |     |      |     |        |       |
|                      |     |      |     |        |       |

| Auto-fill                 | 2                                                                                                    |           |                    |   |
|---------------------------|----------------------------------------------------------------------------------------------------|-----------|--------------------|---|
| 07                        | Passwords                                                                                                    |           |                    | • |
|                           |                                                                                                    |           |                    |   |
| ~                         | Passwords B                                                                                                    | 0         | Q Search passwords |   |
| Offer                     | to save passwords                                                                                                    |           |                    |   |
| Auto s<br>Auton<br>confir | Sign-in<br>natically sign in to websites using stored credentials. If disabled, yo<br>mation every time before signing in to a website. | ou will l | be asked for       |   |

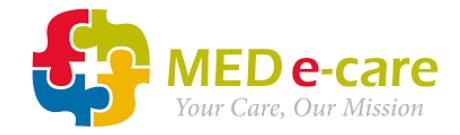

#### Microsoft Edge

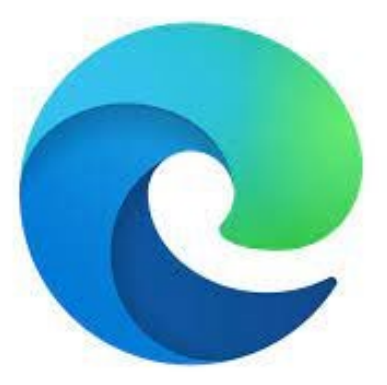

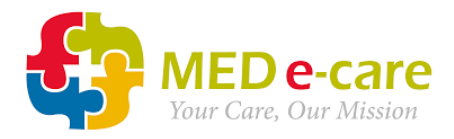

# 1. Setting up Favourites in Microsoft Edge

#### URL is <u>https://go.mede-care.co.uk/ecareiv/Login.aspx</u>

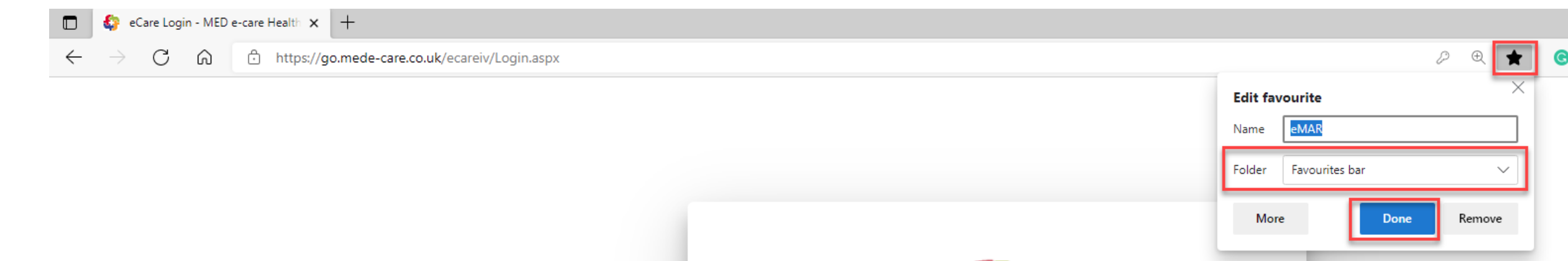

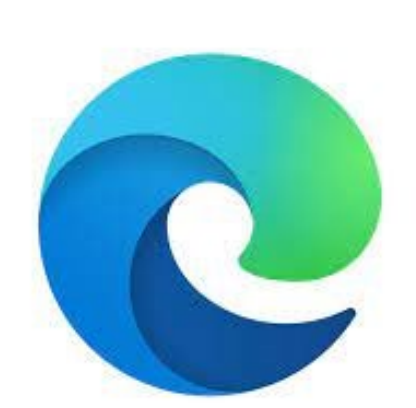

- 1. Type URL into Microsoft Edge's address bar, press "Enter"
- 2. Click the star icon in the top right corner
- 3. Choose where you want to create the favourite link "Favourites" or "Favourites Bar" is usually best, but this is up to the user.
- 4. Click "Done"

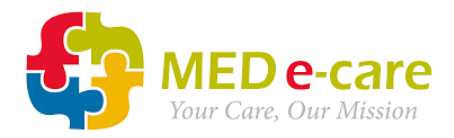

#### **2.** Setting Up Shortcuts in Microsoft Edge

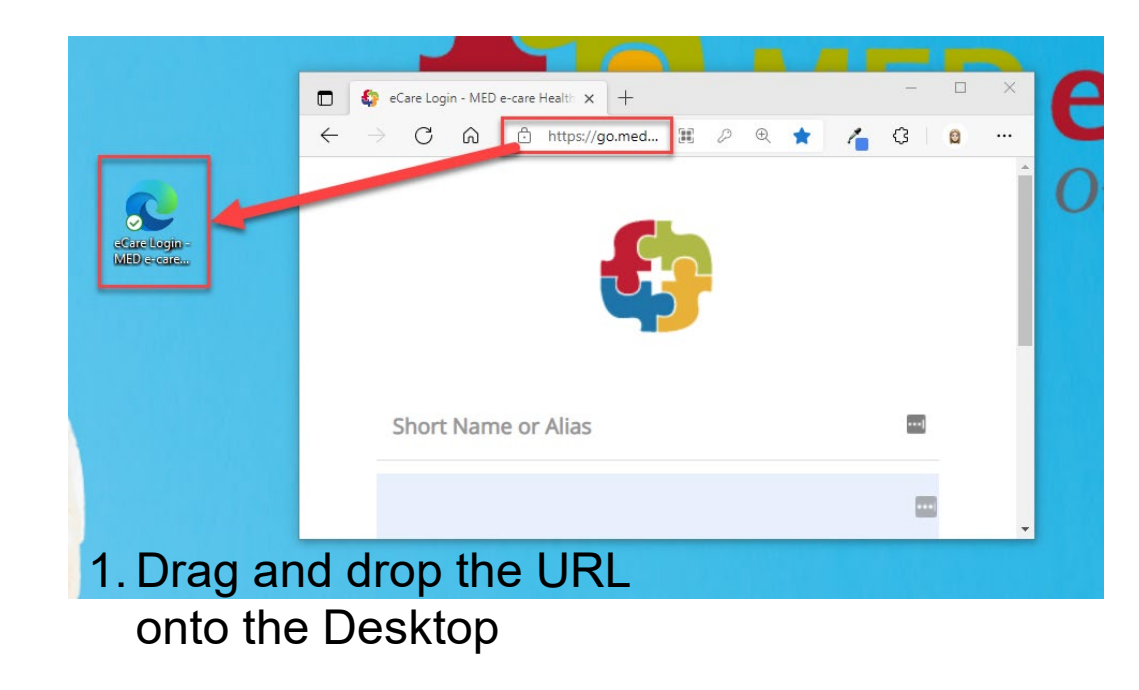

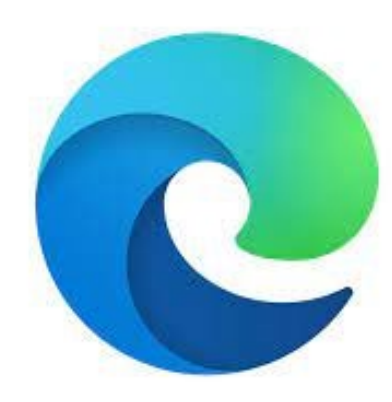

|             |                               |              |                          |                 |          |              | ~ |
|-------------|-------------------------------|--------------|--------------------------|-----------------|----------|--------------|---|
|             | II 🖉 🔍 ★                      | c 🚥 💁        | 1                        | <b>े</b> ७ । र  | `⊨ (⊕    |              |   |
|             |                               |              |                          | New tab         |          | Ctrl+T       |   |
|             |                               |              |                          | New window      |          | Ctrl+N       |   |
|             |                               |              | C:                       | New InPrivate w | vindow C | trl+Shift+N  |   |
|             |                               |              |                          | Zoom            | — 125    | % +          | 2 |
| 2 You can a | lso                           |              | {⁄≡                      | Favourites      | с        | trl+Shift+O  |   |
|             |                               |              | Ð                        | History         |          | Ctrl+H       |   |
| a) Pin to   | o taskbar                     |              | $\underline{\downarrow}$ | Downloads       |          | Ctrl+J       |   |
| or          |                               |              | ₿                        | Apps            |          |              | > |
|             |                               |              | 3                        | Extensions      |          |              |   |
| b) Pin to   | o Start                       |              | œ                        | Collections     | c        | Ctrl+Shift+Y |   |
|             |                               |              | Ð                        | Print           |          | Ctrl+P       |   |
|             |                               |              | Ŷ                        | Web capture     | c        | Ctrl+Shift+S |   |
|             |                               |              | Ē                        | Share           |          |              |   |
|             |                               |              | ධ                        | Find on page    |          | Ctrl+F       |   |
|             |                               |              | Aø                       | Read aloud      | С        | trl+Shift+U  |   |
| Ð           | Save page as                  | Ctrl+S       |                          | More tools      |          |              | > |
|             | Name window                   |              | ÷                        | Settings        |          |              |   |
| <u>a</u>    | Cast media to device          |              | 0                        | Help and feedba | ack      |              | > |
| Ø           | Maths Solver                  |              |                          | Close Microsoft | Edge     |              |   |
| \$          | Pin to taskbar                |              | -                        |                 |          |              |   |
| \$          | Pin to Start                  |              |                          |                 |          |              |   |
|             | Launch taskbar pinning wizard |              |                          |                 |          |              |   |
|             | Browser task manager          | Shift+Esc    |                          |                 |          |              |   |
| <b></b>     | Developer tools               | Ctrl+Shift+I |                          |                 |          |              |   |
|             |                               |              |                          |                 |          |              |   |

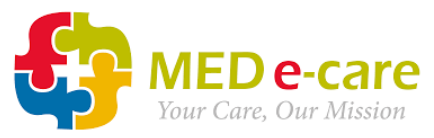

### 3. Setting to turn off password saving in Microsoft Edge

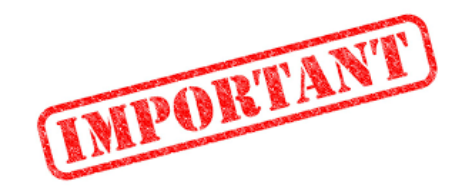

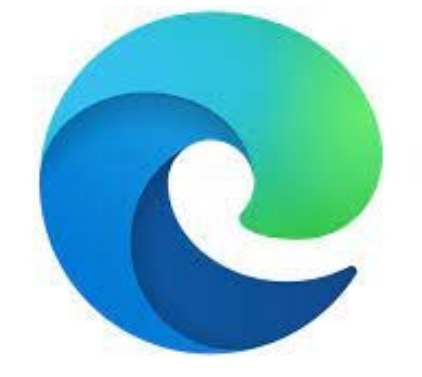

|    |                          |                 |            |       |          |   | 1 |  |  |
|----|--------------------------|-----------------|------------|-------|----------|---|---|--|--|
| Gy | 1                        | G 1             | <u>}</u> ( | Ĵ.    | 1        |   |   |  |  |
|    |                          | New tab         |            |       | Ctrl+T   |   |   |  |  |
|    |                          | New window      |            |       | Ctrl+N   | I |   |  |  |
|    | Ŀ                        | New InPrivate v | vindow     | Ctrl+ | Shift+N  | I |   |  |  |
|    |                          | Zoom            | -          | 125%  | +        | 2 |   |  |  |
|    | ۲∕≡                      | Favourites      |            | Ctrl+ | Shift+O  | ) |   |  |  |
|    | U                        | History         |            |       | Ctrl+H   |   |   |  |  |
|    | $\underline{\downarrow}$ | Downloads       |            |       | Ctrl+J   |   |   |  |  |
|    | B                        | Apps            |            |       |          | > |   |  |  |
|    | ß                        | Extensions      |            |       |          |   |   |  |  |
|    | Ē                        | Collections     |            | Ctrl+ | -Shift+Y | , |   |  |  |
|    | Ð                        | Print           |            |       | Ctrl+P   | ) |   |  |  |
|    | Ø                        | Web capture     |            | Ctrl+ | -Shift+S |   |   |  |  |
|    | Ċ                        | Share           |            |       |          |   |   |  |  |
|    | ඨ                        | Find on page    |            |       | Ctrl+F   | : |   |  |  |
|    | A»                       | Read aloud      |            | Ctrl+ | Shift+U  |   |   |  |  |
|    |                          | More tools      |            |       |          | > |   |  |  |
|    | ŝ                        | Settings        |            |       |          |   |   |  |  |
|    | 0                        | Help and feedb  | ack        |       |          | > |   |  |  |
|    |                          | Close Microsoft | t Edge     |       |          |   |   |  |  |
|    |                          |                 |            |       |          |   |   |  |  |

| our                  |                     |               |
|----------------------|---------------------|---------------|
|                      | Work Sync is on     | ···· Sign out |
| 0                    | Manage account      | ß             |
| $\langle \! \rangle$ | Sync                | >             |
| ጽ                    | Microsoft Rewards   | >             |
| ŝ                    | Personal info       | >             |
| P                    | Passwords           | $\rightarrow$ |
|                      | Payment info        | >             |
| C.                   | Import browser data | >             |
|                      |                     |               |

| Profiles / Passwords                                                                                              | Q Search passwords |
|----------------------------------------------------------------------------------------------------|--------------------|
| Offer to save passwords                                                                                           |                    |
| Sign in:                                                                                                    | OFF                |
| Automatically     If this is selected, you don't need to enter your password before signing in to a website using | g autofill.        |
| With device password                                                                                              |                    |
| If this is selected, you'll need to enter your device password before we auto fill your password                  | d on a website.    |
| Once every minute V                                                                                               |                    |